Creating a bootable Linspire / Freespire USB drive in Windows :

There are several methods available to create a bootable Linspire / Freespire USB drive in Windows; the preferred method is to use Rufus USB, available at <u>https://rufus.akeo.ie/</u>

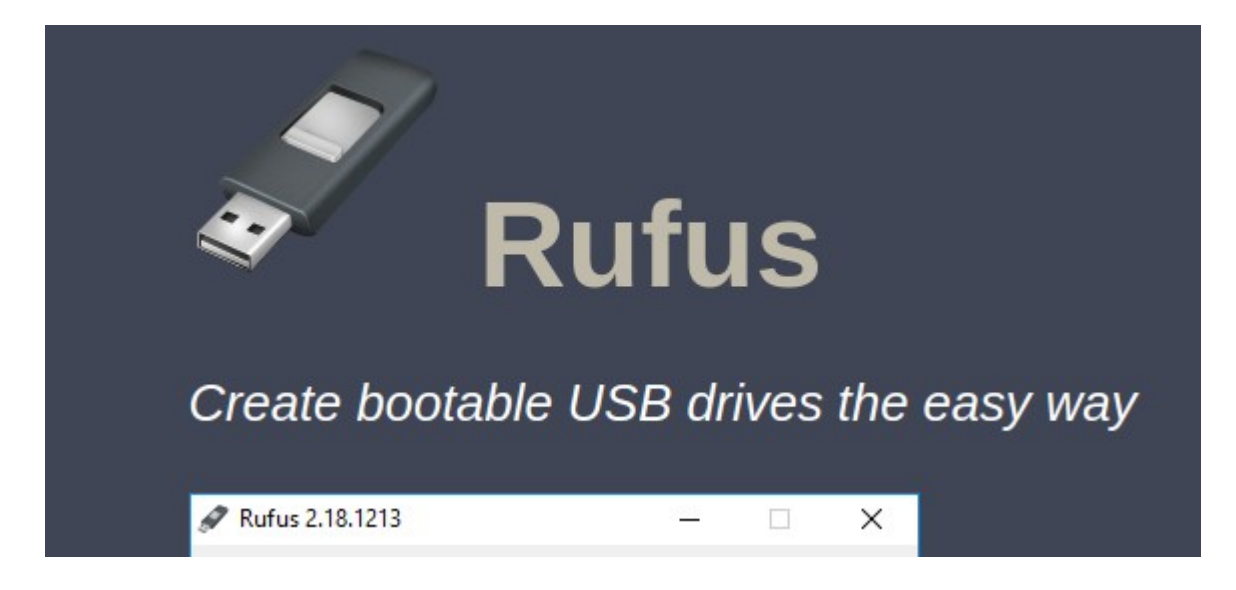

Downloading the executable to your local machine, the user is prompted to run a standard Windows installation. Launching the program and accepting the UAC prompt :

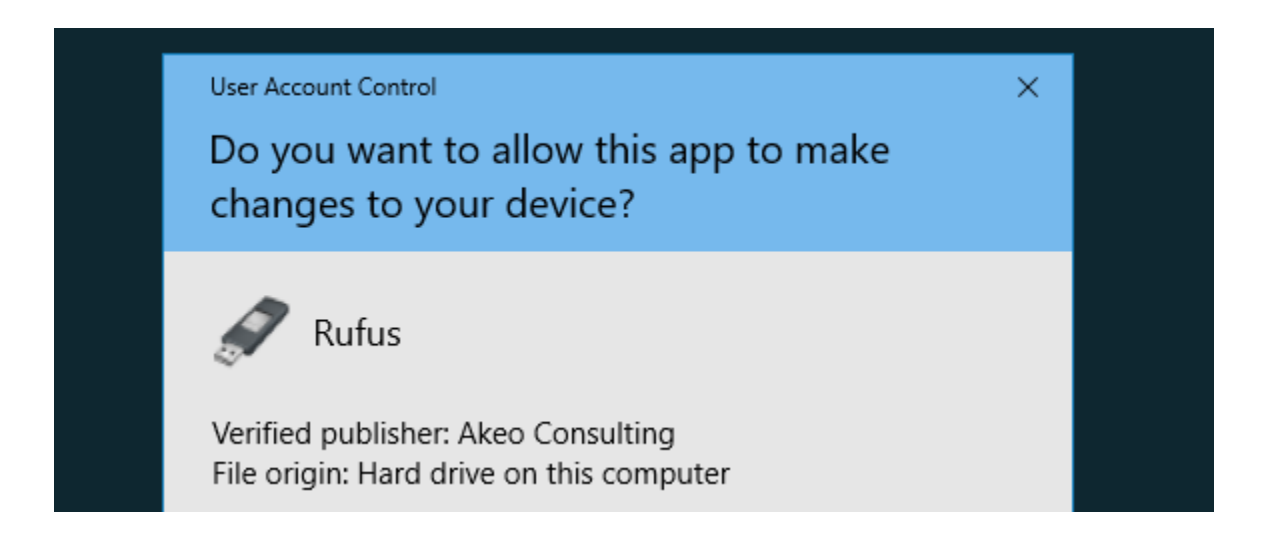

The user is then presented with this screen :

- Device is the USB drive
  , 3), 4), and 5) will be supplied during the burning process

|                                    |         | <b>A</b>       |
|------------------------------------|---------|----------------|
| Device                             |         | A <sup>⇒</sup> |
|                                    |         | `              |
| Partition scheme and target system | n type  |                |
|                                    |         | `              |
| File system                        |         |                |
|                                    |         | ×              |
| Cluster size                       |         |                |
|                                    |         | `              |
| New volume label                   |         |                |
|                                    |         |                |
| Format Options 🔽                   |         |                |
| Check device for had blocks        | 1 Pass  | ~              |
|                                    | . 1033  |                |
| Create a bootable disk using       | FreeDOS | × .0.          |
| Create extended label and ico      | n files | Ŷ.             |
|                                    |         |                |
|                                    |         |                |
|                                    |         |                |
| READ                               | γ       |                |
|                                    |         |                |
| About Log                          | Start   | Close          |
|                                    |         |                |
|                                    |         |                |

## This it the time to download the ISO here :

You can download Freespire from our FOSS development labs

Freespire Info Page

http://distro.ibiblio.org/blacklab/freespire/freespire-3-x64.iso http://distro.ibiblio.org/blacklab/freespire/freespire-3-x64.iso.md5 http://distro.ibiblio.org/blacklab/freespire/freespire-3-x64.iso.sha256

You can purchase Linspire licenses from our webstore and preloaded on workstations. More information on Linspire is available from the <u>distribution's page</u>.

Selecting the optical drive icon to the right of Create a bootable disk using opens a dialog to browse the local filesystem for an ISO file :

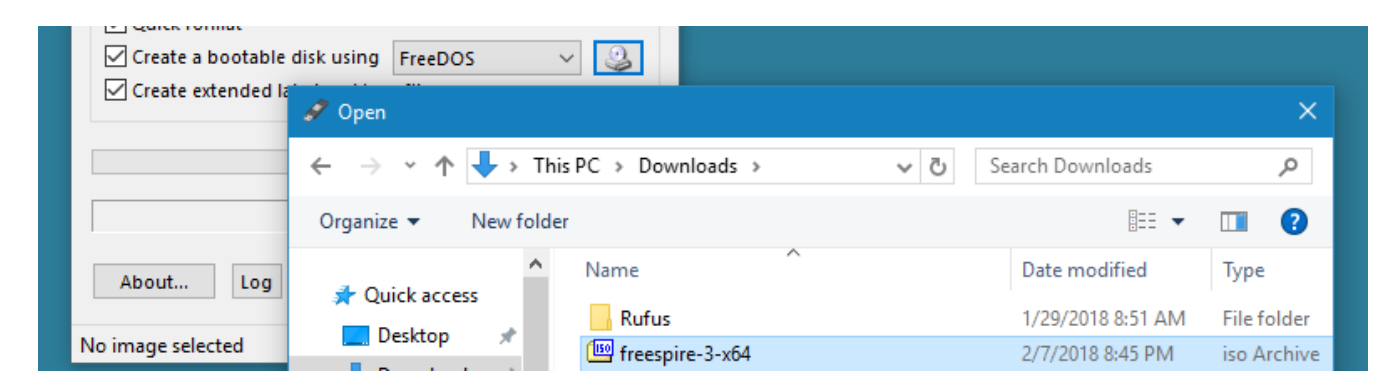

Pressing Start begins the process; booting from the newly created drive ends it. This process can be duplicated for Linspire 7.